## Office2007 ルピ(ふりがな) のつけた

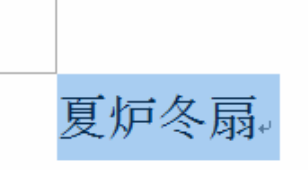

1. ワードで、夏炉冬扇(かろとうせん)と入力して、文字 をドラッグして、範囲選択します。

|                                                       |                                                                                                  | 文書 1 - Microsoft V                  |
|-------------------------------------------------------|--------------------------------------------------------------------------------------------------|-------------------------------------|
| 🍟 ホーム 挿入 ページ                                          | ジレイアウト 参考資料 差し込み文書                                                                               | 校閲 表示 開発 アドイン 4                     |
| 一 * 切り取り                                              | MS 明朝 (本文のフォン・10.5 ・ A A ) 🤗                                                                     |                                     |
| - Gall-<br>貼り付け                                       | <b>D</b> 7 II = $ab_2 = a^2 = a^2 = b^2 = A$                                                     |                                     |
| **** ジョージョン ジョン・ション・ション・ション・ション・ション・ション・ション・ション・ション・シ | $\mathbf{D} \perp \mathbf{U} + \mathbf{abe} \mathbf{x}_2 \times \mathbf{Aa}^* \mathbf{\Delta}^*$ |                                     |
| クリップボード ち                                             | フォント                                                                                             | 段落                                  |
|                                                       |                                                                                                  | <b>ルビ</b><br>ふりがなを表示して読み方を示しま<br>す。 |
|                                                       | 夏炉冬扇。                                                                                            |                                     |

2. ルビをクリック。

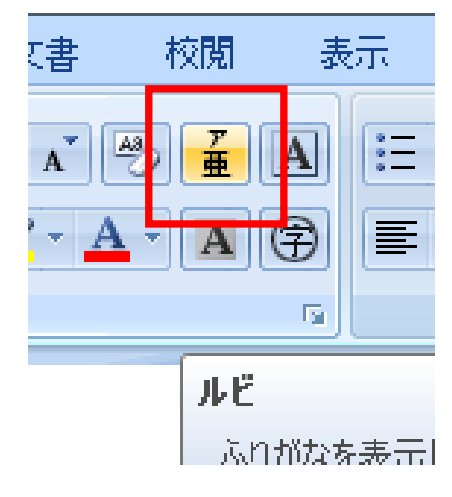

| ้มย่                  |                                          | ? ×                 |
|-----------------------|------------------------------------------|---------------------|
| 対象文字列( <u>B</u> ):    | ルビ( <u>R</u> ):                          |                     |
| 夏炉冬扇                  | かっとうせん                                   | 文字列全体(G)            |
|                       |                                          |                     |
|                       |                                          |                     |
| 配置(L): 均等割り付け 2       | <ul> <li>▼ オフセット(<u>0</u>): 0</li> </ul> | 変更を元に戻す( <u>D</u> ) |
| フォント(E): MS 明朝        | ■ サイズ(S): 5                              | 💌 pt                |
| ブレビュー                 |                                          |                     |
| ┃ かろとうせん<br>┃ 百 店 夕 戸 | ,<br>T                                   |                     |
| 复炉令麻                  | }                                        |                     |
|                       |                                          |                     |
| <u> 「すべて変更(A)…」</u>   |                                          | OK ++>>セル           |

 ルビのダイアログボックスが出たら、OKをクリック。
 必要に応じて、オフセット、均等割り付け等の設定 をしてください。

かるとうせん 夏炉冬扇 夏炉冬扇 夏炉冬扇 夏炉冬扇 夏炉冬扇。

4. 同じ文字があった場合、先頭の文字をドラッグして、 ルビを立ち上げる。

| ルビ                         |                                  | 8 ×                                 |
|----------------------------|----------------------------------|-------------------------------------|
| 対象文字列( <u>B</u> ):<br>夏炉冬扇 | ルビ(B):<br>かろとうせん                 | 文字列全体(G)<br>文字単位( <u>M</u> )        |
| 配置(L): 均等)<br>フォント(F): MSE | 調り付け 2 ▼ オフセット(Q<br>開朗 ▼ サイズ(S): | ルビ消啡除(V)<br>変更を元に戻す(D)<br>): 0 テ pt |
| フレヒュー<br>かると<br>夏炉         | うせん<br>冬扇                        |                                     |
| すべて変更( <u>A</u> )          | ]                                | OK キャンセル                            |

4. すべて変更をクリック。

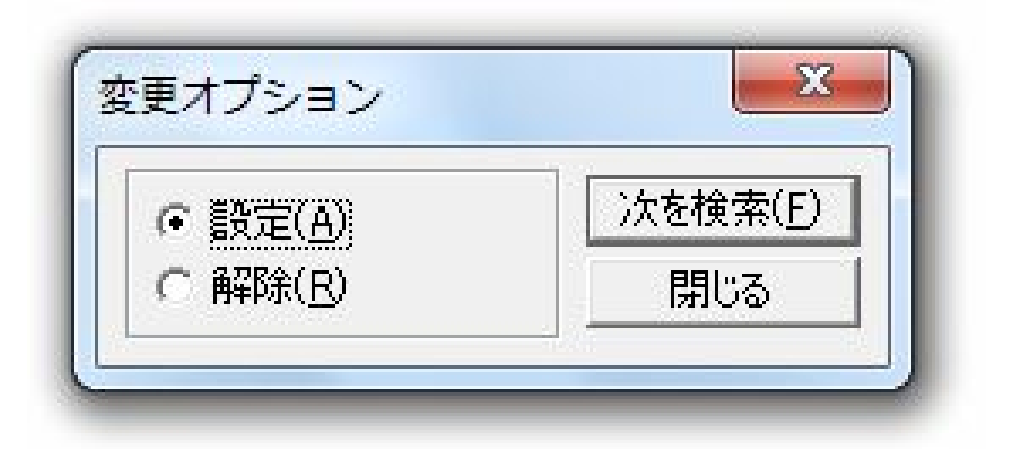

5. 次を検索をクリック。

| ビ設定の確認  | 5                   |  |
|---------|---------------------|--|
| ドを設定して、 | よいですか?              |  |
|         | R 2009 10 - 270 - 1 |  |
|         |                     |  |

## 6. すべて設定をクリック。

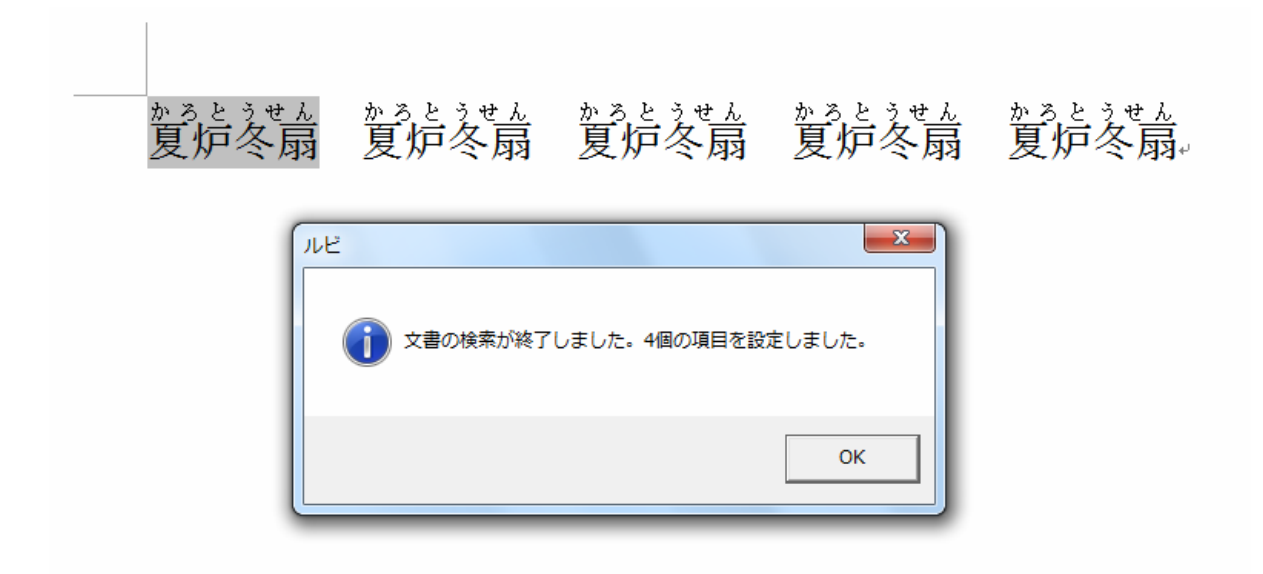

- 7. 全て変更できました。
- 8. 先ほど先頭からと明記しましたが、文章中の任意の 文

字を選択した状態でも、同じように設定できます。